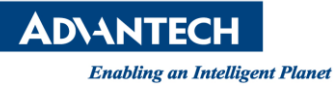

# **Advantech SE Technical Share Document**

| Date       | 2019 / 10 / 16                                       |         |                  |                                |  |  |  |  |
|------------|------------------------------------------------------|---------|------------------|--------------------------------|--|--|--|--|
|            | 🗌 FAQ 📕 SOP                                          | Related | ESRP-SCS-UNO1372 | /WISE-5074/WISE-5057/WISE-5052 |  |  |  |  |
| Category   | 🗆 Driver Tech                                        | Product |                  |                                |  |  |  |  |
|            | Note                                                 |         |                  |                                |  |  |  |  |
| Abstract   | How to connect EtherCAT Device WISE-5074 and Codesys |         |                  |                                |  |  |  |  |
| Keyword    | ESRP-SCS-UNO1372/WISE-5074/WISE-5057/WISE-5052       |         |                  |                                |  |  |  |  |
| Related OS | Windows                                              |         |                  |                                |  |  |  |  |
|            |                                                      | Revisio | on History       |                                |  |  |  |  |
| Date       | Version                                              | Author  | Reviewer         | Description                    |  |  |  |  |
| 2019/10/16 | V1.0                                                 |         |                  |                                |  |  |  |  |
|            |                                                      |         |                  |                                |  |  |  |  |
|            |                                                      |         |                  |                                |  |  |  |  |

#### Problem Description & Architecture:

How to connect EtherCAT Device WISE-5074 and Codesys

#### Brief Solution - Step by Step:

此文件為說明 CODESYS 如何與使用 EtherAT 與 WISE-5074 做連接 UNO-2484G

# Customized UNO

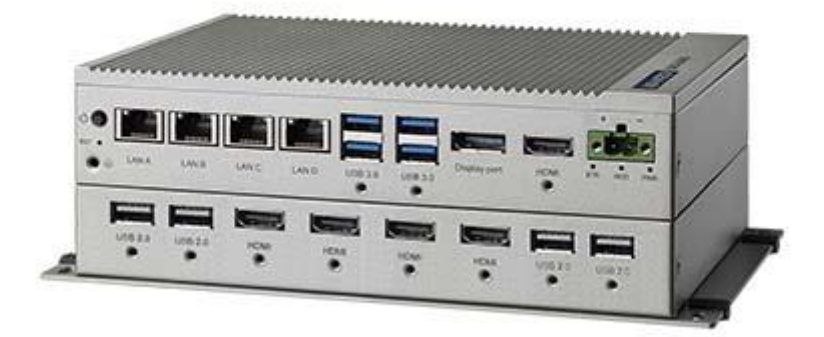

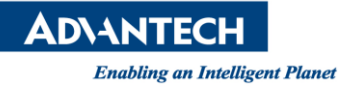

#### WISE-5074

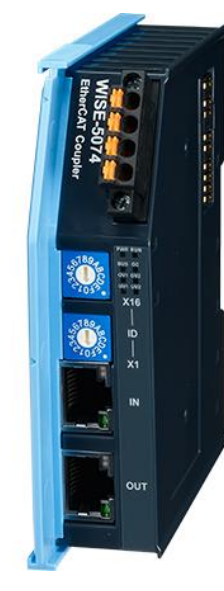

WISE-5052

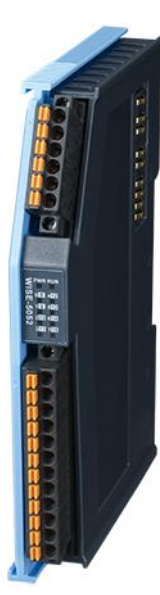

WISE-5057

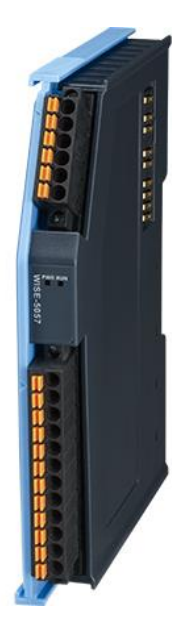

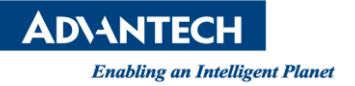

### 硬體連接

請先將 UNO-2484G 與 WISE-5074 使用 Ethernet cable 進行連接。

## 軟體設定

第一步:開啟 Codesys IDE

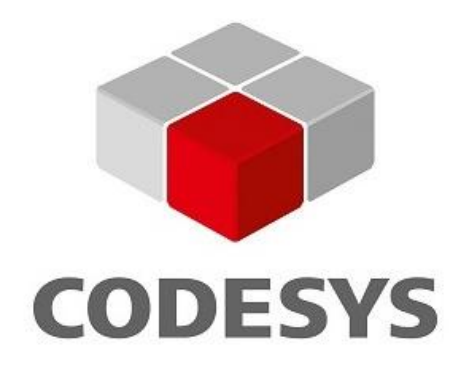

CODESYS V3.5 SP13

Application Object

### 第二步:添加 EtherCAT 的 XML 檔,點擊 Tool->Device Repository

| Tenjin_test.project - CODESYS                                                                                                    |                                                              |                                                                       |                                                      |                      |                |                 |                  | - 0                                                                                                    | ×            |
|----------------------------------------------------------------------------------------------------|--------------------------------------------------------------|-----------------------------------------------------------------------|------------------------------------------------------|----------------------|----------------|-----------------|------------------|----------------------------------------------------------------------------------------------------|--------------|
| File Edit View Project FBD/LD/IL Bui                                                                                                    | ild Online Debug To                                          | ols Window Help                                                       |                                                      |                      |                |                 |                  |                                                                                                    | <b>T</b>     |
| 월 🗃 🖶 😂 🗠 여 🕉 🖻 🛍 🗙 🛤 😘                                                                                                    | 🐴 🛀 🔳 🐄 🖬 🖉                                                  | Package Manager                                                       | PLC Log                                              | gic] - 👒 🥨 , 🛛       | 🖋   Ç= F= d= - | 18   •   🛒 🗐 🕅  | V                |                                                                                                    | · · ·        |
| 🖭 🐡   २३- २३- २३- २३- २३- वी- १४ १४४ / २६ व                                                                                                    |                                                              | Library Repository                                                    |                                                      |                      |                |                 |                  |                                                                                                    |              |
| Devices • 4 ×<br>Tenjin_test •<br>Device (Advantech SoftMotion x86 RTE V3 x64)<br>B-BI PLC Logic                                                                                                    | osis TextList<br>1 PROGRAM<br>1 PROGRAM<br>1 2 VAR<br>3 x1:E | Device Repository<br>Visualization Style Reposi<br>License Repository | itory                                                | Symbol Configuration | GVL 🕂          | PLC_PRG X 1 POU | MainTask         | ToolBox General Network Box                                                                                                    | <b>→</b> ∓ X |
| Application     GVL     GVL     G | 4 x2:F                                                       | Scripting<br>Customize                                                | •                                                    | A 🔻                  |                |                 | 100 % 🔍 🗸        | ■ Box with EN/E<br>-vee Assignment<br>→ Jump                                                                                                    | 00           |
| PIC_PRG (PRG)                                                                                                    | 2 astesi                                                     | Options<br>Import and Export Option<br>Device Reader                  | ns                                                   |                      |                |                 | y1               | ≪ Return<br>≪ Input<br>Branch<br>Execute                                                                                                    |              |
| 또 MainTask<br>네 면 PLC_PRG<br>네 TextList<br>로 System Diagnosis (System Diagnosis)<br>SoftMotion General Axis Pool                                                                                                    | 3 M                                                          |                                                                       |                                                      |                      |                |                 | ( )              | <ul> <li>Bootean Operators</li> <li>Math Operators</li> <li>Other Operators</li> <li>Function Blocks</li> <li>Ladder Elements</li> <li>POUs</li> </ul> |              |
|                                                                                                    | <                                                            |                                                                       |                                                      |                      |                | þ               | + - 100 % R<br>> |                                                                                                    |              |
|                                                                                                    | Bookmarks                                                    |                                                                       |                                                      |                      |                |                 |                  |                                                                                                    | <b>-</b> ₽ X |
|                                                                                                    | 케 Previous Bookmark 케 Ne                                     | ext Bookmark 🔀                                                        |                                                      |                      |                |                 |                  |                                                                                                    |              |
|                                                                                                    | Bookmark Object<br><b>书签_0</b> PLC_PRG [[<br>书签_1 PLC_PRG [[ | evice: PLC Logic: Application]<br>levice: PLC Logic: Application]     | Position<br>Network 2 / (Impl)<br>Network 3 / (Impl) |                      |                |                 |                  |                                                                                                    |              |
| < >>                                                                                                    |                                                              |                                                                       |                                                      |                      |                |                 |                  |                                                                                                    |              |
| Z Devices POUs                                                                                                    | Bookmarks 🔂 Cross Ref                                        | ierence List 🙀 Call Tree                                              |                                                      |                      |                |                 |                  |                                                                                                    |              |
| Messages - Total 0 error(s), 0 warning(s), 0 messag                                                                                                    | e(s)                                                         |                                                                       |                                                      |                      |                |                 |                  |                                                                                                    |              |

| ADVANTECH                                                     |                |
|---------------------------------------------------------------|----------------|
| Enabling an Intelligent Planet                                |                |
| 第三步:點擊 Install                                                |                |
| 🌋 Device Repository                                           | ×              |
| Location System Repository                                    | Edit Locations |
| (C:\ProgramData\CODESYS\Devices)                              |                |
| Installed device descriptions                                 |                |
| String for a fulltext search Vendor: <all vendors=""> ~</all> | Install        |
| Name Vendor Version Description                               | Uninstall      |
| Miscellaneous     Fieldbuses                                  | Export         |
| HMI devices                                                   |                |
|                                                               |                |
| Sortwoton drives                                              |                |
|                                                               |                |
|                                                               |                |
|                                                               |                |
|                                                               | Details        |
|                                                               | Close          |
|                                                               | ciose          |

### 第四步:選擇 WISE-5074 的 XML 設定檔,點擊開啟

| Install Device Description                                                                                             |                                        |                  |                           | ×           |
|----------------------------------------------------------------------------------------------------|----------------------------------------|------------------|---------------------------|-------------|
| ← → × ↑ 🚍 > TENJ                                                                                                    | IN (D:)                                | ✓                | JIN (D:)                  | Ą           |
| 組合管理 ▼ 新増資料夾                                                                                                    |                                        |                  |                           | . ?         |
| 🟥 文件 🗶 🔦                                                                                                    | 名稱 ^                                   | 修改日期             | 類型                        | 大小          |
| 📰 圖片 🛛 🖈                                                                                                    | GSDML-V2.2-Advantech-ADAM6100          | 2019/10/15 下午    | XML 檔案                    |             |
| 3.5.15.0                                                                                                    | ////////////////////////////////////// | 2019/10/16 上午    | XML 檔案                    |             |
| ADAM6100PN_<br>UNO-2484G安<br>UNO-2484G安<br>UNO-2484G安<br>■ 本機<br>■ TENJIN (D:)<br>■ UEFI_NTFS (E:)<br>■ EFI<br>■ 新増資料夾 |                                        |                  |                           |             |
|                                                                                                    | i(N): WISE-5000_v1.6                   | ✓ EtherCA<br>開啟( | T XML Device des<br>O) 取別 | ×<br>crip ~ |

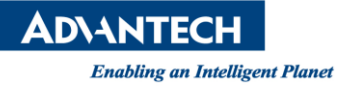

#### 第五步:點擊完就會將 XML 設定檔匯入 Codesys(如下)

| Device I    | Repository                                                                       |           | >              |
|-------------|----------------------------------------------------------------------------------|-----------|----------------|
| ocation     | System Repository                                                                | ~         | Edit Locations |
|             | (C:\ProgramData\CODESYS\Devices)                                                 |           |                |
| installed d | evice descriptions                                                               |           |                |
| String for  | a fulltext search Vendor: <all vendors=""></all>                                 | ~         | Install        |
| Name        |                                                                                  | ^         | Uninstall      |
|             | WISE-5056SO 8 DO Module.<br>WISE-5057 16 DO Module.<br>WISE-5057SO 16 DO Module. |           | Export         |
| <           | WISE-5074                                                                        | <b>``</b> |                |
|             | •\W/ISE-5000_v1.6 vml                                                            | <u>^</u>  |                |
|             | Device "WISE-5001" installed to device repository.                               |           |                |
|             | Device "WISE-5051 8 DI Module." installed to device repository.                  |           |                |
|             | Device "WISE-5052 16 DI Module." installed to device repository.                 | ×         |                |
| <           |                                                                                  | >         | Details        |
|             |                                                                                  |           | Close          |
|             |                                                                                  |           |                |

#### 第六步:對 DEVICE 點擊右鍵->add Device

| Tenjin_test.project - CODESYS                                                            |                                                                                                    | – 0 ×                                                                                                    |
|------------------------------------------------------------------------------------------|----------------------------------------------------------------------------------------------------|----------------------------------------------------------------------------------------------------|
| File Edit View Project FBD/LD/IL Build Online                                            | Debug Tools Window Help                                                                                                    | τ                                                                                                    |
| 🎦 📽 🖬  番  い つ 🍐 🖻 🏝 🗙   🗛 🌿   🔳 🕈                                                        | 1) 11 개 개   📾   11 - 🖸   🕮   Application [Device: PLC Logic] 🔹 🧐 够 🕟 🔳 🤻   [코 9일 4일 4일 8]   수   🧱   국   🏷                                                       |                                                                                                    |
| 🖭 🚧 🛶 🖙 🖙 📭 🖬 🖓 👘 🖓 👘 👘 👘                                                                | → ■ mm 並 = 1 = 1 = 1 = 計 問 計 問 が 問 す m = 1 = 1 = 1 = 1 = 1 = 1 = 1 = 1 = 1 =                                                                                    |                                                                                                    |
| Devices - 4 × losis                                                                      | TextList 🔟 Device 🎁 Library Manager 📲 Symbol Configuration 🆓 GVL 🕂 PLC_PRG 🗙 📴 POU 🕸 Main                                                                       | iTask 👻 ToolBox 👻 म 🗙                                                                                                    |
| Image: System Diago     Text     Image: System Diago       SoftMotor of     SoftMotor of | ROGRAM FLC_PRG<br>R X1:ROOL;<br>x2:BOOL;<br>y1:BOOL;<br>x1<br>x2<br>x1<br>x2<br>x2<br>x2<br>x2<br>x2                                                            | <ul> <li>General</li> <li>General</li> <li>Network</li> <li>Box</li> <li>Box with EN/ENO</li> <li>wasignment</li> <li>Jump</li> <li>wasignment</li> <li>Jump</li> <li>wasignment</li> <li>Wath Operators</li> <li>Wath Operators</li> <li>Hath Operators</li> <li>Other Operators</li> <li>Function Blocks</li> <li>Ladder Elements</li> <li>POUs</li> </ul> |
| Export mappings to CSV<br>Conline Config Mode                                            | <b>▶</b> + Q                                                                                                    | >                                                                                                    |
| Reset Origin Device [Device]                                                             |                                                                                                    | <b>-</b> ₽ X                                                                                                    |
| Simulation                                                                               | _mark 계 Next Bookmark 🗙                                                                                                    |                                                                                                    |
| Simulation                                                                               | Object     Position       PLC_PRG [Device: PLC Logic: Application]     Network 2 / (Impl)       PLC_PRG [Device: PLC Logic: Application]     Network 3 / (Impl) |                                                                                                    |
| Z Devices 1 POUs                                                                         | 🖾 Cross Reference List   😴 Call Tree                                                                                                    |                                                                                                    |
| Messages - Total 0 error(s), 0 warning(s), 0 message(s)                                  | Last build: 📀 0 😗 0 Precompile 🗸 🕌                                                                                                    | Project user: (nobody)                                                                                                    |

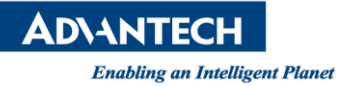

### 第七步:點擊 Fieldbuses->EtherCAT->Master->EtherCAT Master,並點擊 add Device

| 🗂 Add Device                                                                                                    |                      |                                                            |                      | ×              |  |  |  |  |
|----------------------------------------------------------------------------------------------------|----------------------|------------------------------------------------------------|----------------------|----------------|--|--|--|--|
| Name EtherCAT_Master Action  Append device O Insert device O Plug device                                                                                                    | evice 🔿 U            | pdate device                                               |                      |                |  |  |  |  |
| String for a fulltext search                                                                                                    | Vendor               | <all vendors=""></all>                                     |                      | ~              |  |  |  |  |
| Name                                                                                                    | Vendo                | r                                                          | Version              | Desc ^         |  |  |  |  |
| Backplane   PCM27D24DI   Fieldbuses    CANbus     Backplane   CANbus     Backplane   CANbus      Backplane    CANbus       Backplane                                                                                                    | Advante<br>Advante   | ch Co., Ltd.<br>ch Co., Ltd.                               | 3.5.6.0<br>3.5.13.0  | Backç          |  |  |  |  |
| EtherCAT Master                                                                                                    | 3S - Sma<br>3S - Sma | art Software Solutions GmbH<br>art Software Solutions GmbH | 3.5.15.0<br>3.5.15.0 | Ether<br>Ether |  |  |  |  |
| Group by category       Display all versions (for experts only)       Display outdated versions         Image: EtherCAT Master       Vendor: 3S - Smart Software Solutions GmbH         Categories: Master       Version: 3.5.15.0         Order Number:       Description: EtherCAT Master |                      |                                                            |                      |                |  |  |  |  |
| Append selected device as last child of<br>Device<br>(You can select another target node in the navigator while this window is open.)                                                                                                    |                      |                                                            |                      |                |  |  |  |  |
|                                                                                                    |                      | Add De                                                     | vice                 | Close          |  |  |  |  |

**AD\ANTECH** 

Enabling an Intelligent Planet

第八步:先到 windows->設定->網路與網際網路->乙太網路,查看是使用哪一個 PORT 口。

| 設定       |          |               |
|----------|----------|---------------|
| 命 首頁     | Zz       | 大網路           |
| 尋找設定     | <u> </u> | 網路            |
| 網路和網際網路  | 臣        | 乙太網路 4<br>未連線 |
| ⊕ 狀態     | 臣        | 乙太網路 3<br>未連線 |
| 12 乙太網路  | 臣        | 乙太網路 2<br>主連續 |
| ጬ 撥號     |          | 無法辨識的網路       |
| % VPN    | F        | 沒有網際網路        |
| () 數據使用量 | 相關       | 設定            |
| Proxy    | 變更介      | 面卡選項          |
|          | 變更進      | 階共用選項         |
|          | 網路和      | 共用中心          |
|          | Windo    | ws 防火牆        |
|          |          |               |
|          |          |               |
|          |          |               |
|          |          |               |

第九步:點擊 EtherCAT Master,並點擊 Browse,選擇目前硬體所使用的 PORT

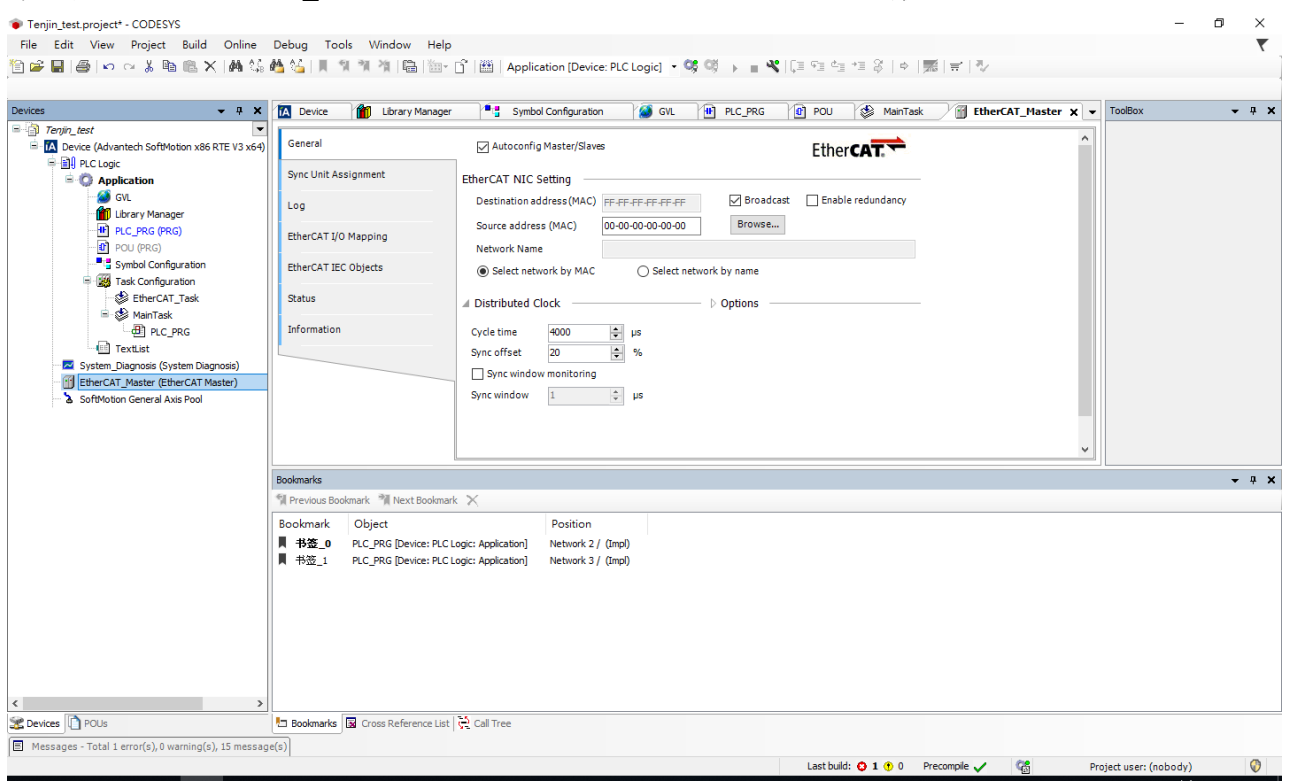

\_22

ADIANTECH Enabling an Intelligent Planet

#### 第十步:Login(Alt+F8),並使 PLC RUN

| Tenjin_test.project* - CODESYS                           |                            |                                |                       |                            |                | -                      |             |
|----------------------------------------------------------|----------------------------|--------------------------------|-----------------------|----------------------------|----------------|------------------------|-------------|
| File Edit View Project Build Online Debug To             | ols Window Help            |                                |                       |                            |                |                        | ₹.,         |
|                                                          | 에 게 게 ভ는 한 Applic          | ation [Device: PLC Logic       |                       | (11 41 61 41 4) 4   4   36 | ₩  %           |                        |             |
| Devices - A X stem_Diagnosis                             | TextList Device            | Library Manager                | Symbol Configura      | ion 🛛 🎒 GVL 🛛 🚻 PLC_PRG    | POU (          | MainTask 🛛 👔 EtherCAT  | ſ_Master  ▾ |
| Tenjin_test     General     General                      | V Autoconfi                | g Master/Slaves                |                       | EtherCAT                   |                |                        | ^           |
| PLC Logic     Application [run]     Sync Unit A          | ssignment EtherCAT NIC     | Setting                        |                       |                            |                |                        |             |
| - 🙆 GVL<br>- 👘 Library Manager                           | Destination ad             | ddress(MAC) FF-FF-FF-FF        | -FF-FF 🗹 Broad        | Icast Enable redundancy    |                |                        |             |
| PLC_PRG (PRG)     EtherCAT I/     POU (PRG)              | 0 Mapping Network Nam      | ss (MAC) 74-FE-48-35<br>e 乙太網路 | -EB-7B Browse         |                            |                |                        |             |
| Symbol Configuration EtherCAT IE                         | C Objects   Select net     | work by MAC OS                 | elect network by name |                            |                |                        |             |
| -O⊗ EtherCAT_Task Status                                 | ⊿ Distributed C            | Clock                          | > Options             |                            |                |                        |             |
| PLC_PRG Information                                      | Cycle time                 | 4000 🔹 µs                      |                       |                            |                |                        |             |
| System_Diagnosis (System Diagnosis)                      | Sync offset                | 20 🗘 %<br>w monitoring         |                       |                            |                |                        |             |
| SoftMotion General Axis Pool                             | Sync window                | 1 🌲 µs                         |                       |                            |                |                        |             |
|                                                          |                            |                                |                       |                            |                |                        |             |
|                                                          |                            |                                |                       |                            |                |                        | ×           |
| Watch 1                                                  |                            |                                |                       |                            |                |                        | - 4 X       |
| Expression                                               |                            |                                | Application           | Type Value                 | Prepared value | Execution point        | Ade         |
|                                                          |                            |                                |                       |                            |                |                        |             |
|                                                          |                            |                                |                       |                            |                |                        |             |
|                                                          |                            |                                |                       |                            |                |                        |             |
|                                                          |                            |                                |                       |                            |                |                        |             |
|                                                          |                            |                                |                       |                            |                |                        |             |
|                                                          |                            |                                |                       |                            |                |                        | >           |
| Se Devices POUs Set Watch 1                              | Breakpoints                |                                |                       |                            |                |                        |             |
| Messages - Total 0 error(s), 0 warning(s), 14 message(s) |                            |                                |                       |                            |                |                        |             |
| Device user: Anonymous Last build                        | : 🙃 0 🕐 0 Precompile 🖌 🦙 📕 | RUN                            | Program loaded        | Program unch               | anged          | Project user: (nobody) | <b>(</b> )  |

### 第十一步:對 EtherCAT\_Master(EtherCAT\_Master)點擊右鍵->Scan For Device

| es 🗸 🕂 🛪                                                                                                    | stem_Diagnosis 💼 TextList                                                                                       | 🚺 Device 🎁 Library Ma                                                                                                    | anager 📑 Symbol Configur                                                                                   | ation 🫛 🎒 GVL            | PLC_PRG   | POU 👔          | b MainTask 🛛 🚹  | EtherCAT_Master X |
|----------------------------------------------------------------------------------------------------|----------------------------------------------------------------------------------------------------|----------------------------------------------------------------------------------------------------|----------------------------------------------------------------------------------------------------|--------------------------|-----------|----------------|-----------------|-------------------|
| Territic test  Comparison  Comparison  C | General<br>Sync Unit Assignment<br>Log<br>EtherCAT I/O Mapping<br>EtherCAT IEC Objects<br>Status<br>Information | Autoconfig Master/Slaves  EtherCAT NIC Setting Destination address (MAC) Source address (MAC) Network Name  Select network by MAC  Distributed Clock  Cycle time 9ync offset 20 9ync window monitoring | PF-FF-FF-FF-FF<br>→ Brow<br>74-FE-48-35-EB-78<br>→ Select network by name<br>→ Options<br>→ 0ptions<br>→ % | Ether<br>adcast Enable r | edundancy |                |                 |                   |
| SoftMotion General A & Cut<br>B Copy<br>Paste<br>X Delete                                                                                                    |                                                                                                    | Sync window 1                                                                                                    | * µs                                                                                                    |                          |           |                |                 |                   |
| Refactorin                                                                                                    | ng 🔸                                                                                                    |                                                                                                    |                                                                                                    |                          |           |                |                 | <b>→</b> ậ        |
| Properties                                                                                                    | s                                                                                                    |                                                                                                    | Application                                                                                                | Туре                     | Value     | Prepared value | Execution point |                   |
| M Add Obje                                                                                                    | ct<br>er<br>Devices<br>dge Diagnosis<br>dge Diagnosis Subtree<br>ct<br>ct with                                  |                                                                                                    |                                                                                                    |                          |           |                |                 |                   |
| Edit IO ma<br>Import ma<br>Export ma                                                                                                    | apping<br>appings from CSV<br>appings to CSV                                                                    |                                                                                                    |                                                                                                    |                          |           |                |                 |                   |

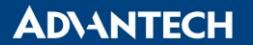

#### Enabling an Intelligent Planet

第十二步:就會出現所連接的 EtherCAT 設備,本次為使用 WISE-5074 並掛載 3 片 DI 與 DO,因此可以 看到三片模組掛載的情況,並按下 COPY All Device to Project。

|                 |                           |               | — D >                       | < |
|-----------------|---------------------------|---------------|-----------------------------|---|
| Scanned Devices |                           |               |                             |   |
| Device name     | Device type               | Alias Address |                             |   |
|                 | WISE-5074                 | 36            |                             |   |
| WISE_5057SO     | WISE-5057SO 16 DO Module. | 0             |                             |   |
| WISE_5052       | WISE-5052 16 DI Module.   | 0             |                             |   |
| WISE_5057       | WISE-5057 16 DO Module.   | 0             |                             |   |
|                 |                           |               |                             |   |
|                 |                           |               |                             |   |
|                 |                           |               |                             |   |
|                 |                           |               |                             |   |
|                 |                           |               |                             |   |
|                 |                           |               |                             |   |
|                 |                           |               |                             |   |
|                 |                           |               |                             |   |
|                 |                           |               |                             |   |
|                 |                           |               |                             |   |
|                 |                           |               |                             |   |
|                 |                           |               | Show differences to project |   |
| Assign Address  |                           |               | Show differences to project |   |
| Assign Address  |                           |               | Show differences to project |   |

# 第十三步:可以看到三片模組已連接成功,下圖為 MAPPING 頁面,將所要的接點與內部變數進行

| MAPPING |  |
|---------|--|
|---------|--|

| ≁ ‡ X                                                                                                    | TextList 🚺 Device                                                       | 🚺 Library Manager 🍡                 | Symbol Configuration | n 🏾            | GVL      | PLC_PR | s 👔 POU 🚷     | MainTask 👔         | EtherCAT_Master        | V WISE_505750 |
|----------------------------------------------------------------------------------------------------|-------------------------------------------------------------------------|-------------------------------------|----------------------|----------------|----------|--------|---------------|--------------------|------------------------|---------------|
| enjin_test           Image: Second Second Sec | General The bus is not running. The shown values are perhaps not actual |                                     |                      |                |          |        |               |                    |                        |               |
| Application [run]                                                                                                    | Process Data                                                            | Find                                |                      | Filter Shov    | vall     |        | - 4           | Add FB for IO Char | nel → Go to Instar     | ice           |
| GVL                                                                                                    | EtherCAT I/O Mapping                                                    | Variable                            | Mapping              | Channel        | Address  | Туре   | Current Value | Prepared Value     | Unit Description       |               |
| Library Manager                                                                                                    |                                                                         |                                     |                      | DOI            | %OX1.0   | BIT    | FALSE         |                    | D00                    |               |
| PLC_PRG (PRG)                                                                                                    | EtherCAT IEC Objects                                                    | - <b>N</b>                          |                      | DO1            | %QX1.1   | BIT    |               |                    | DO1                    |               |
| Symbol Configuration                                                                                                    | a.,                                                                     | · · · · · · · · · · · · · · · · · · |                      | DO2            | %QX1.2   | BIT    |               |                    | DO2                    |               |
| Task Configuration                                                                                                    | Status                                                                  | *>                                  |                      | DO3            | %QX1.3   | BIT    |               |                    | DO3                    |               |
| The Comparation Task                                                                                                    | Information                                                             | 🍫                                   |                      | DO4            | %QX1.4   | BIT    |               |                    | D04                    |               |
| 🗉 - 🚱 🎲 MainTask                                                                                                    |                                                                         |                                     |                      | DO5            | %QX1.5   | BIT    |               |                    | DO5                    |               |
| PLC_PRG                                                                                                    |                                                                         | <b>*</b>                            |                      | DO6            | %QX1.6   | BIT    |               |                    | D06                    |               |
| TextList                                                                                                    |                                                                         |                                     |                      | D07            | %QX1.7   | BIT    | FALSE         |                    | D07                    |               |
| 😔 🚾 System_Diagnosis (System Diagnosis)                                                                                                    |                                                                         |                                     |                      | DO8            | %QX2.0   | BIT    | FALSE         |                    | DO8                    |               |
| EtherCAT_Master (EtherCAT Master)                                                                                                    |                                                                         |                                     |                      | D09            | %QX2.1   | BIT    | FALSE         |                    | D09                    |               |
| = 1 WISE_5074 (WISE-5074)                                                                                                    |                                                                         | - j, M                              |                      | DO 10          | %OX2.2   | BIT    | FALSE         |                    | DO 10                  |               |
| <ul> <li>WISE_5057S0 (WISE-5057S0 :<br/>WISE_5052 (WISE-5057S0 :<br/>WISE_5052 (WISE-5052 L6 DT<br/>WISE_5057 (WISE-5057 L6 DD</li> <li>SoftWotion General Axis Pool</li> </ul>                                                                                                    |                                                                         | 🐾 = Create new vari                 | able 🍫 = Ma          | ap to existing | variable | 1.00   | Always        |                    | e parent device setung |               |
|                                                                                                    | Watch 1                                                                 |                                     |                      |                |          |        |               |                    |                        | -             |
|                                                                                                    | Expression                                                              |                                     |                      | Application    | Т        | /pe    | Value         | Prepared value     | Execution point        |               |
|                                                                                                    |                                                                         |                                     |                      |                |          |        |               |                    |                        |               |

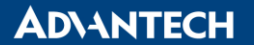

#### Enabling an Intelligent Planet

第十四步:MAPPING 後重啟 PLC 就可見到設備已經順利運轉。(下圖模組前有綠色圈就是成功運行)

| <b>→</b> ∓ ×                                                                         | Manager Symbol Configura | ition 🧭 GVL 💾 PLC_I | PRG 🗗            | POU            | 🌮 MainTask        | < )         | EtherCAT_Master                                            | WISE_505750       | ) 👔 V          | VISE_5052      | WISE_5057 |  |
|--------------------------------------------------------------------------------------|--------------------------|---------------------|------------------|----------------|-------------------|-------------|------------------------------------------------------------|-------------------|----------------|----------------|-----------|--|
| Connected] (Advantech SoftMotion x                                                   | General                  | Find                | Filter Show all  |                |                   |             | <ul> <li>Add FB for IO Channel * Go to Instance</li> </ul> |                   |                |                |           |  |
| PLC Logic                                                                            | Process Data             | Variable            | Mapping          | Channel<br>DO0 | Address<br>%QX3.0 | Type<br>BIT | Current Value                                              | Prepared Value    | Unit De        | scription<br>) |           |  |
| 🎒 GVL<br>🎁 Library Manager                                                           | EtherCAT I/O Mapping     |                     |                  | DO1<br>DO2     | %QX3.1<br>%OX3.2  | BIT         | FALSE                                                      |                   | DO:<br>DO:     | 2              |           |  |
| UI PLC_PRG (PRG)<br>UI POU (PRG)                                                     | EtherCAT IEC Objects     |                     |                  | D03            | %QX3.3<br>%QX3.4  | BIT         |                                                            |                   | DO:            | 3              |           |  |
| Symbol Configuration                                                                 | Status                   |                     |                  | D05            | %QX3.5            | BIT         | FALSE                                                      |                   | DOS            | 5              |           |  |
| - 😏 🍪 EtherCAT_Task<br>= - 😏 🍪 MainTask                                              | Information              |                     |                  | D07            | %QX3.7            | BIT         | FALSE                                                      |                   | DO             | 7              |           |  |
| TextList                                                                             |                          |                     |                  | D09            | %QX4.1            | BIT         | FALSE                                                      |                   | DOS            | ,<br>,<br>,    |           |  |
| · ⊙ Z System_Diagnosis (System Diagnosis)<br>· ⊙ ∭ EtherCAT_Master (EtherCAT Master) |                          |                     |                  | DO11<br>DO12   | %QX4.3            | BIT         | FALSE                                                      |                   | DO:<br>DO:     | 11             |           |  |
|                                                                                      | United of                | D00                 | ~ <b>i</b> ∳ = M | ap to existing | variable          | Re          | et Mapping Always                                          | updatevariables ( | Jse parent dev | ice setting    |           |  |
|                                                                                      | Expression               |                     |                  | Application    | Ту                | pe          | Value                                                      | Prepared val      | ue Executio    | on point       | •         |  |
|                                                                                      |                          |                     |                  |                |                   |             |                                                            |                   |                |                |           |  |

Reference: